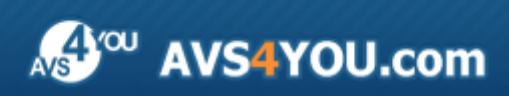

Manual AVS4YOU - AVS Audio Recorder

# AVS4YOU Manual de uso

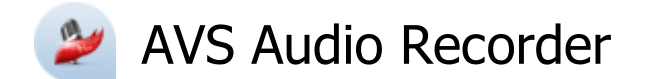

### www.avs4you.com

© Online Media Technologies, Ltd., UK. 2004 - 2010 Todos los derechos reservados

## Información de contacto

Si tiene algún comentario, sugerencia o pregunta en referencia al software **AVS4YOU** o está pensando en una nueva función de algún programa que cree que pueda mejorarlo, por favor no dude en ponerse en contacto con nosotros.

Podrá aprovechar el servicio de asistencia técnica sólo después de registrar el producto.

| Información de caracter general: | info@avs4you.com    |
|----------------------------------|---------------------|
| Asitencia técnica:               | support@avs4you.com |
| Ventas:                          | sales@avs4you.com   |
| Manuales y otra documentación:   | help@avs4you.com    |

## Asitencia técnica

El uso de los programas **AVS4YOU** no requiere ningún conocimiento especial. Si tiene algún problema o pregunta, por favor refiérase al **manual de uso de los programas AVS4YOU**. Si no puede encontrar ninguna solución, por favor póngase en contacto con nuestro equipo de asistencia técnica.

**Nota**: el servicio de asistencia técnica sólo está disponible a usuarios registrados.

El equipo de AVS4YOU ofrece varias formas automatizadas de asistencia técnica:

- Sistema de asistencia AVS4YOU Use puede usar el formulario de soporte en nuestro sitio web para hacer preguntas.
- Asistencia por correo electrónico
   Es también posible enviarnos sus preguntas y dudas técnicas por e-mail a <u>support@avs4you.com</u>.

| 1 | <b>Nota</b> : para poder ofrecerle una asistencia más rápida y eficaz necesitamos la siguiente información:                                              |
|---|----------------------------------------------------------------------------------------------------|
|   | <ul> <li>Nombre y e-mail utilizados a la hora de registrarse</li> </ul>                                                                                  |
|   | <ul> <li>Configuración de su ordenador (CPU, espacio disponible en el disco duro, etc.)</li> </ul>                                                       |
|   | <ul> <li>Sistema operativo</li> </ul>                                                                                                    |
|   | <ul> <li>Información sobre dispositivos de captura, vídeo o audio, unidades de discos conectados a su ordenador<br/>(fabricante y modelo)</li> </ul>     |
|   | <ul> <li>Descripción detallada de sus acciones paso a paso</li> </ul>                                                                                    |
|   | Por favor <b>NO</b> adjunte ningún otro archivo a su mensaje electrónico al menos que un miembro del equipo de asistencia<br>AVS4YOU.com se lo solicite. |
|   |                                                                                                    |

### Recursos

La documentación de los programas AVS4YOU está disponible en una variedad de formatos:

### Manuales incorporado (archivo.chm) y online

Para reducir el tamaño de los instaladores de programas hemos eliminado el manual incorporado de los mismos. Sin embargo, usted pue descargárselo en cualquier momento desde nuestro sitio web. Por favor, visite la página de manuales AVS4YOU online en <a href="http://onlinehelp.avs4you.com/index.aspx">http://onlinehelp.avs4you.com/index.aspx</a> para descargar la última versión disponible del ejecutable del manual, arránquelo e instale en la carpeta donde tiene instalados los programas AVS4YOU. Después de hacerlo podrá acceder al manual a través del menú Ayuda de los programas AVS4YOU.

Los **manuales online** incluyen todo el contenido del manual incorporado .chm, así como actualizaciones y enlaces al material instructivo adicional disponible en nuestro sitio web. Los **manuales online** se encuentran en nuestro sitio web - <u>http://onlinehelp.avs4you.co</u> /index.aspx. Por favor tenga en cuenta que la versión más completa y actualizada del manual de uso de los programas AVS4YOU es la de la web.

### Documentación PDF

Los manuales también están disponibles en formato pdf optimizado para imprimir. Todos los archivos PDF están disponibles para su descarga en las páginas de programas en el sitio web de AVS4YOU (<u>http://www.avs4you.com/index.aspx</u> y <u>http://onlinehelp.avs4you.com/index.aspx</u>). Deberá tener instalado un programa lector de PDF para poder leer e imprimir los manuales de uso de los programas AVS4YOU en formato PDF.

### Guías de uso

Ponemos a su alcance una variedad de recursos de ayuda para que pueda aprovechar al máximo el uso del software AVS4YOU. Las guías de uso paso a paso servirán de ayuda no sólo a usuarios novatos, sino también a los que están buscando una manera de realizar alguna tarea en especial. Por favor visite la sección **Guías de uso** del sitio web de AVS4YOU en <u>http://www.avs4you.com/Guides</u>/<u>index.aspx</u> para leer las instrucciones detalladas sobre programas y tareas variados.

### Asistencia técnica

Visite la página web de **asisténcia técnica de AVS4YOU** en <u>http://support.avs4you.com</u> para hacer preguntas sobre la instalación el uso del software AVS4YOU.

### Descargas

Visite la sección **Descargas** - <u>http://www.avs4you.com/downloads.aspx</u> - de nuestro sitio para encontrar actualizaciones gratuita versiones de prueba y otros programas útiles. Seguimos actualizando nuestro software, así que nuevas versiones de los programas existentes y más programas aparecen con bastante frecuencia en nuestro sitio web.

## Características generales

**AVS Audio Recorder** es un programa práctico que le permite grabar su propia voz, música o cualquier otra señal de audio. El programa tiene soporte para la grabación desde micrófono, dispositivos de entrada externos tales como CD, reproductor de cintas, así como otras aplicaciones de audio.

AVS Audio Recorder le permite realizarlas siguientes tareas de una manera fácil y rápida:

- grabar audio desde varios dispositivos y tarjetas de sonido;
- guardar audio en uno de los formatos disponibles tales como MP3, WAV, WMA;
- especificar el número de canales (Mono o Estéreo) de sus archivos de salida;
- seleccionar un dispositivo de entrada;
- ajustar el voluemen del sonido de entrada;
- trabajar con sus grabaciones: reproducir audio, ver información de archivo, realizar operaciones con archivos y usar aplicaciones externas para la edición y conversión de archivos de audio.

Para iniciar AVS Audio Recorder vaya al menú Inicio y siga Todos los programas -> AVS4YOU -> Audio -> AVS Audio Recorder.

## Interfaz del programa

La intrfaz del **AVS Audio Recorder** consiste de una sola ventana que puede dividirse en las partes siguientes:

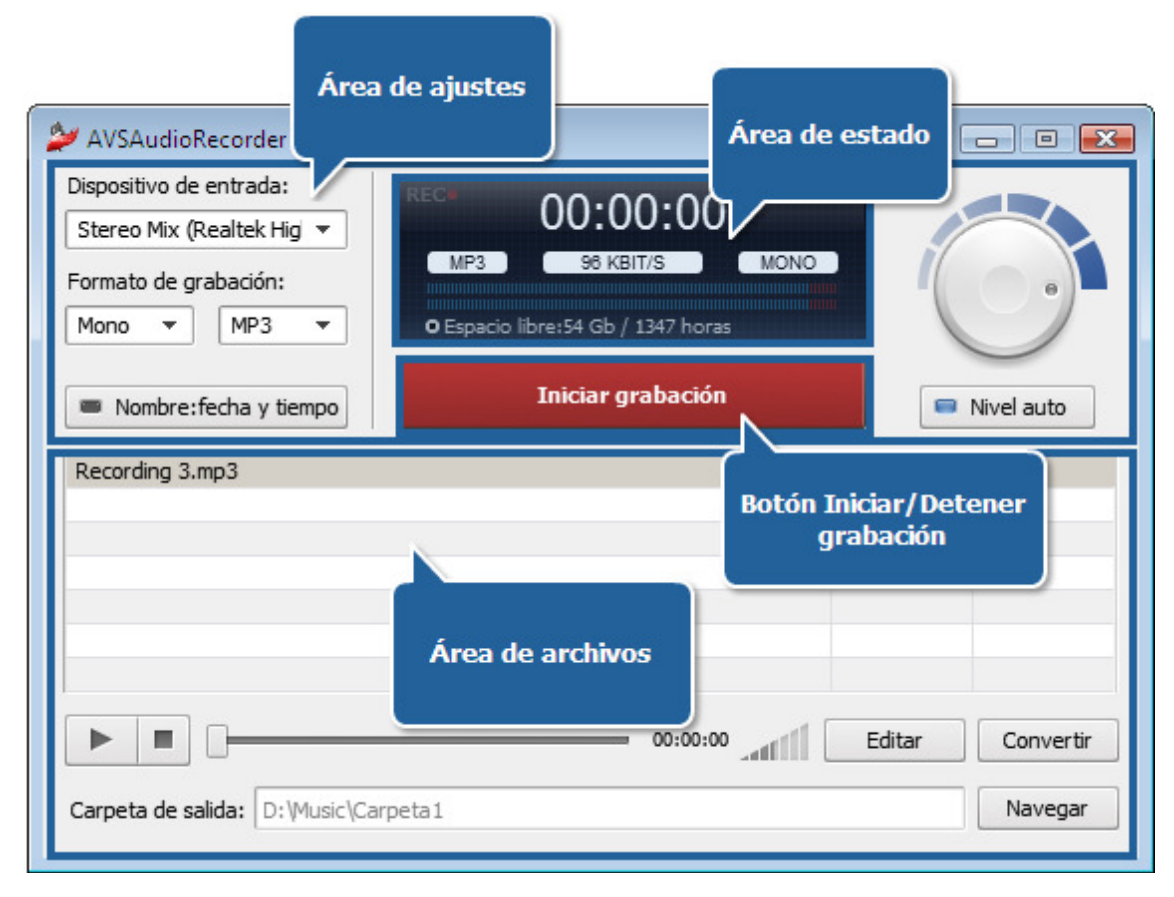

**Área de ajustes** - un área donde puede seleccionar el dispositivo de entrada y el formato de grabación de los archivos restultantes, ajustar el nivel de la señal de entrada y especificar el formato del nombre de archivos;

**Área de estado** - un área donde puede especificar la duración y los parámetros del archivo de salida, así como la información sobre el nivel de grabación y espacio libre en el disco;

Botón Iniciar/Detener grabación - un botón que le permite iniciar/detener el proceso de grabación;

**Área de archivos** - un área donde usted puede ver una lista de los archivos grabados, realizar ciertas operaciones con archivos y establecer una ubicación para sus archivos de audio resultantes.

# Área de ajustes

El **Área de ajustes** ubicada en la parte superior de la ventana principal del **AVS Audio Recorder** se usa para seleccionar el dispositivo de entrada y el formato de grabación para sus archivos resultantes, ajustar el nivel de la señal de audio y especificar el formato del nombre de archivo. Esta área está dividida en dos partes con el **Área de estado** y el botón **Iniciar/Detener grabación**.

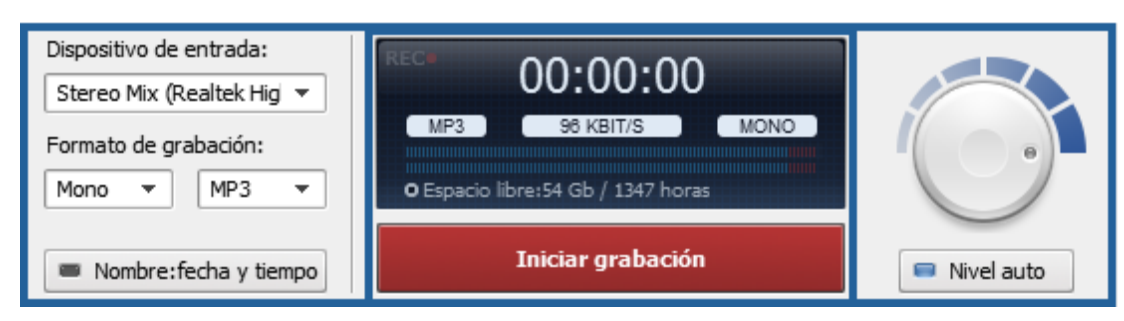

La tabla más bajo describe las funciones de los elementos que forman esta parte de la ventana principal del AVS Audio Recorder:

| Elemento               | Descripción                                                                                                    |  |  |
|------------------------|----------------------------------------------------------------------------------------------------|--|--|
| Dispositivo de entrada | Use la lista desplegable para seleccionar el dispositivo necesario en el caso de que tenga más de un dispositivo instalado en su ordeandor.                                          |  |  |
| Formato de grabación   | Use esta sección para seleccionar el formato de archivos de salida especificando tales parámetros como<br>códec de audio y número de canales en las respectivas listas desplegables. |  |  |
| Nombre:fecha y tiempo  | Use este botón para cambiar el formato de nombre para los archivos de salida.                                                                                                    |  |  |
| 😑 Nivel auto           | Use este botón para ajustar automáticamente el nivel de la señal de entrada.                                                                                                    |  |  |
| Rueda de ganancia      | Se usa para ajustar el nivel de la señal de entrada manualmente.                                                                                                    |  |  |

# Área de estado

El Área de estado ubicada dentro del Área de ajustes se usa para mostrar la siguiente información:

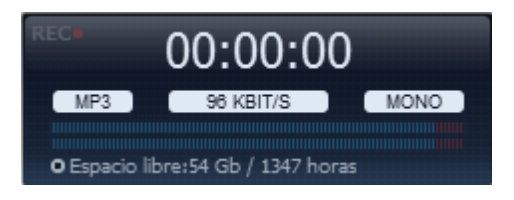

- el estado de la grabación que se muestra con el indicador **REC** (una vez iniciada la grabación, este indicador se enciende; en caso contrario éste será mostrado en un color pálido);
- la duración del archivo horas:minutos:segundos;
- los parámetros del formato de archivos de salida tales como códec de audio, bitrate y número de canales;
- el indicador de grabación que muestra el nivel de grabación con valores de picos;
- el espacio libre en el disco con la carpeta de salida donde se almacenan los archivos resultantes (mostrado en Gb/Mb y horas/minutos).

# Área de archivos

El Área de archivos se encuentra en la parte inferior de la ventana principal del AVS Audio Recorder .

| Recording 1.wav                       |          | 00:00:09 | Mono      |
|---------------------------------------|----------|----------|-----------|
| Recording 1.mp3                       |          | 00:00:13 | Stereo    |
| Recording 2.mp3                       |          | 00:00:07 | Mono      |
|                                       |          |          |           |
|                                       |          |          |           |
|                                       |          |          |           |
|                                       |          |          |           |
|                                       |          |          |           |
|                                       | 00:00:00 | Editar   | Convertir |
|                                       |          |          |           |
| Carpeta de salida: D;\Music\Carpeta 1 |          |          | Navegar   |

En la parte superior de esta área se encuentra una lista de archivos grabados. El nombre de archivo, la duración y el número de canales están especificados en esta lista. Mediante los botones más abajo usted puede ajustar la ubicación de los archivos resultantes y realizar ciertas operaciones.

La tabla más abajo describe las funciones de los elementos que forman esta parte de la ventana principal del AVS Audio Recorder:

| Elemento               | Descripción                                                                                                    |  |  |  |  |
|------------------------|----------------------------------------------------------------------------------------------------|--|--|--|--|
| Reproducir             | Use este botón para iniciar la reproducción de los archivos de audio resultantes.                                                                                |  |  |  |  |
| II<br>Pausa            | Use este botón para interrumpir la reproducción de los archivos de audio resultantes.                                                                            |  |  |  |  |
| Detener                | Use este botón para detener la reproducción de los archivos de audio resultantes.                                                                                |  |  |  |  |
| Cursor<br>deslizante   | Use este botón para navegar por el archivo grabado. La posición (hora) del cursor se muestra al lado del cursor.                                                 |  |  |  |  |
| Editar<br>Editar       | Use este botón para iniciar la aplicación <b>AVS Audio Editor</b> si ésta ya está instalada en su ordenador o ir a nuestro sitio web y descargar el programa.    |  |  |  |  |
| Convertir<br>Convertir | Use este botón para iniciar la aplicación <b>AVS Audio Converter</b> si ésta ya está instalada en su ordenador o ir a nuestro sitio web y descargar el programa. |  |  |  |  |
| Carpeta de<br>salida   | Muestra la ruta de acceso a la carpeta donde se encuentran los arhcivos de audio resultantes.                                                                    |  |  |  |  |
| Navegar<br>Navegar     | Use este botón para cambiar la ruta a la carpeta para los archivos de audio resultantes y selecconar su propia<br>ubicación de las grabaciones.                  |  |  |  |  |

## Menú exprés

Para realizar ciertas operaciones con archivos puede usar las opciones del **Menú exprés**. Para activarlo haga clic derecho dentro del **Área de archivos**. En la tabla más abajo puede encontrar la descripción de cada opción del **Menú exprés**.

| 17 PM                                     |                    |                                                                                                    |  |  |
|-------------------------------------------|--------------------|----------------------------------------------------------------------------------------------------|--|--|
| Convertir                                 | Opción             | Descripción                                                                                                    |  |  |
| Info de archivo<br>Quitar de la lista     | Editar             | Use este botón para iniciar la aplicación <b>AVS Audio Editor</b> si ésta ya está instalada en su ordenador o ir a nuestro sitio web y descargar el programa.    |  |  |
| Borrar archivo<br>Abrir carpeta de salida | Convertir          | Use este botón para iniciar la aplicación <b>AVS Audio Converter</b> si ésta ya está instalada en su ordenador o ir a nuestro sitio web y descargar el programa. |  |  |
|                                           | Info de archivo    | Se usa para ver la información sobre el archivo de audio seleccionado.                                                                                           |  |  |
|                                           | Quitar de la lista | Se usa para quitar el archivo de audio seleccionado de la lista de los archivos grabados.                                                                        |  |  |
|                                           | Borrar archivo     | Se usa para quitar el archivo de audio seleccionado de la lista de los archivos grabados y de la carpeta de salida.                                              |  |  |
|                                           | Abrir carpeta de   | Se usa para abrir la carpeta con los archivos grabados.                                                                                                    |  |  |

# Configuración inicial

La función principal del **AVS Audio Recorder** es grabar cualquier sonido y guardarlo en uno de los formatos disponibles. Pero antes de que inicie el proceso de grabación, haga unos pasos fáciles para configurar algunos parámetros de grabación.

salida

### 1. Seleccione un dispositivo de entrada

Especifique el dispositivo que será usado para la grabación del sonido. Abra la lista desplegable **Dispositivo de entrada** ubicada en el **Área de ajustes** y seleccione el dispositivo necesario si tiene más de un dispositivo instalado en su ordenador.

### 2. Seleccione un formato de grabación

Elija el formato de los archivos de salida en la sección **Formato de grabación** del **Área de ajustes**. El formato del archivo de salida puede variar en función del códec (**MP3**, **WAV**, **WMA**) y número de canales (**Mono** o **Estéreo**). Para obtener más información sobre las combinaciones disponibles de los parámetros de archivos de salida, por favor regiérase a la página **Combinaciones de parámetros disponibles**.

#### 3. Establezca el formato del nombre de archivos

Especifie un formato de nombre para los archivos de salida usando el botón **Nombre: fecha y tiempo**. Los archivos en la lista tendrán los siguientes nombres: **Grabación 1**, **Grabación 2**, etc. Si desea cambiar el formato de nombre de sus archivos grabados, pulse este botón. El formato de nombre será YYYY.MM.DD\_HH.MM\_\_\_#n (donde YYYY.MM.DD es la fecha de creación del archivo en formato **año.mes.día**, **HH.MM** es el tiempo de creación del archivo en formato **horas.minutos** y **#n** es el número que se añade si el usuario graba varios archivos durante un solo minuto).

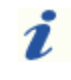

**Nota**: el botón **Nmbre: fecha y tiempo** se hace disponible cuando el indicador en la parte izquierda del botón es azul.

#### 4. Ajuste el nivel de la señal de entrada

El programa le permite controlar el nivel general del volumen de la señal del dispositivo seleccionado. Use el botón **Nivel auto** para ajustar el nivel de grabación automáticamente. Al pulsar este botón, el indicador en el botón se hace azul. Es también posible ajustar el nivel manualmente. Para hacerlo, desactive ajuste automático pulsando el botón **Nivel auto** y mueva el cursor de la rueda de ganancia. El indicador de la rueda se hace azul.

#### 5. Especifique una ubicación para los archivos grabados

Seleccione una **Carpeta de salida** en el disco duro de su ordenador para guardar los archivos de audio grabados. Puede dejar el directorio predeterminado o seleccionar la carpeta necesaria pulsando el botón **Navegar** al lado del campo **Carpeta de salida**. Aparecerá la ventana **Abrir carpeta**:

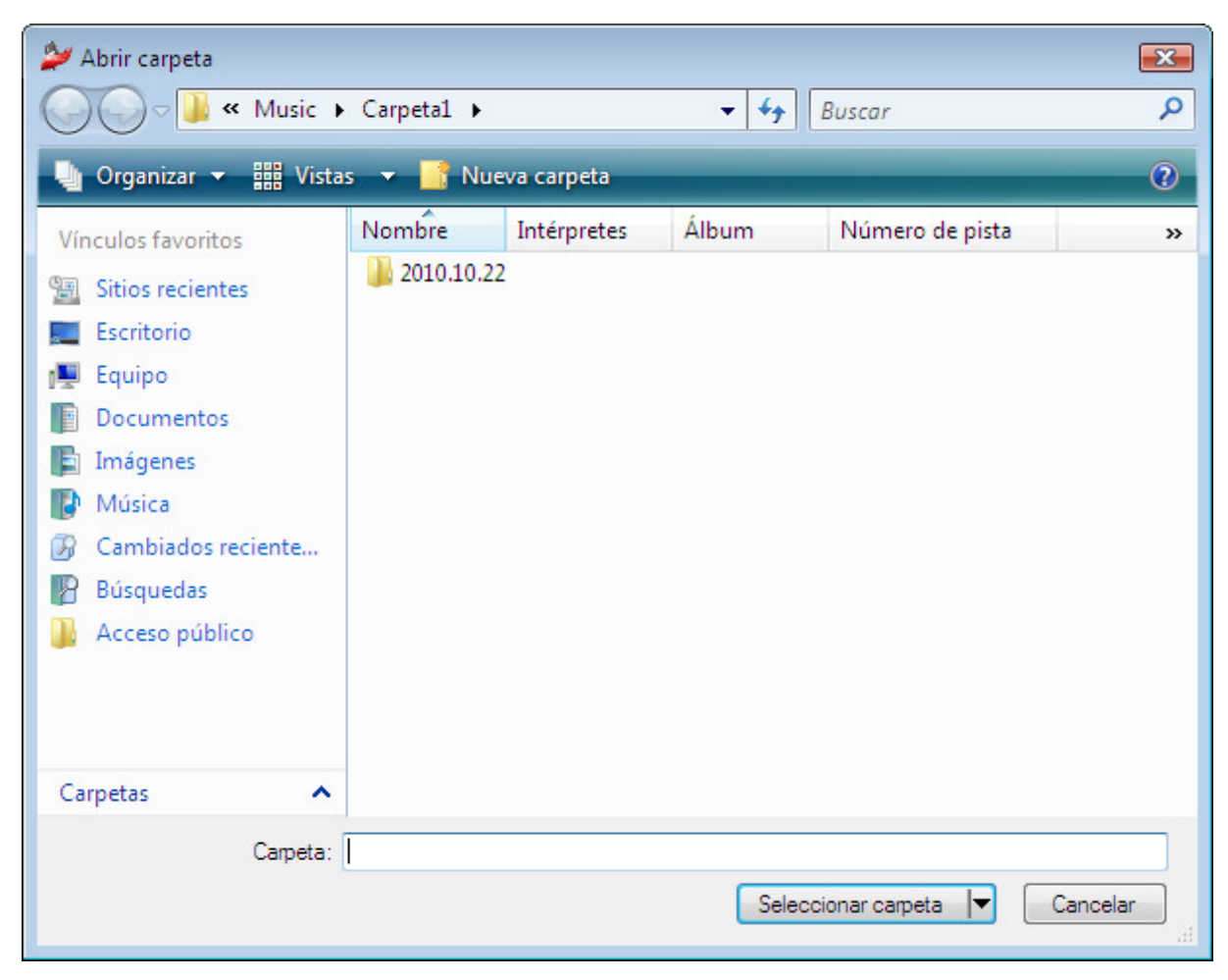

## Grabación de audio

Una vez configurados todos los **parámetros**, puede iniciar el **proceso de grabación**.

Pulse el botón **Iniciar grabación** del **AVS Audio Recorder** y haga que el sistema reproduzca algún sonido. Una vez iniciada la grabación, el botón **Iniciar grabación** se cambia por el botón **Detener**. Pulse este botón para detener la grabación.

| Mono  MP3  MP3  Constrained by the second by the second by | Dispositivo de entrada:<br>Stereo Mix (Realtek Hig 💌<br>Formato de grabación: | REC 00:00:11                               | (        |                    |
|----------------------------------------------------------------------------------------------------|-------------------------------------------------------------------------------|--------------------------------------------|----------|--------------------|
|                                                                                                    | Mono VMP3 V<br>Nombre:fecha y tiempo<br>Recording 3.mp3                       | O Espacio libre:54 Gb / 1347 horas Detener | 00:00:11 | Nivel auto<br>Mono |
| ► ■ O0:00:00 Editar Conv                                                                                                    |                                                                               |                                            |          |                    |
|                                                                                                    |                                                                               |                                            |          |                    |

Cada vez que pulse el botón Iniciar grabación, se iniciará una nueva grabación.

Mientras el programa graba el sonido, el indicador en el Área de estado muestra el nivel de grabación con valores de picos.

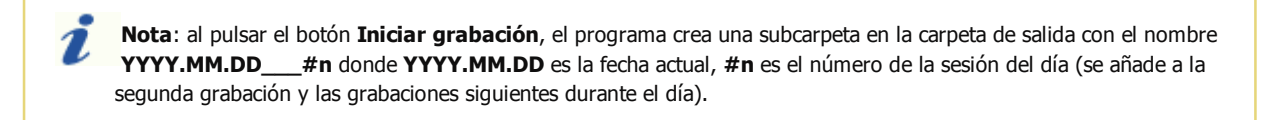

## Gestión de archivos grabados

AVS Audio Recorder le da la posibilidad de realizar ciertas operaciones con los archivos de audio grabados.

Una vez terminado el proceso de grabación, puede escoger qué hacer con el archivo resultante:

Ver información sobre archivos. Para hacerlo, haga clic derecho en algún archivo en la lista de los archivos grabados ubicada en el Área de archivos y elija la opción Info de archivo. Usted verá las propiedades básicas del archivo de audio seleccionado. La ventana Info de archivo contiene la siguiente información:

| 4 | 🖉 Info de archivo                                   |                                                        |
|---|-----------------------------------------------------|--------------------------------------------------------|
|   | Archivo<br>D Nombre de archivo<br>Tamaño de archivo | D:\Music\Carpeta1\2010.10.22\Recording 3.mp3<br>276 Kb |
|   | Duración                                            | 00:00:23                                               |
|   | Audio                                               |                                                        |
|   | Canales                                             | Mono                                                   |
|   | 🗋 Bitrate                                           | 96 kbps                                                |
|   | 🗋 Frecuencia de muestreo                            | 44100                                                  |
|   | 🗋 Tamaño de muestra                                 | 16                                                     |
|   | Códec                                               | MP3                                                    |
|   |                                                     |                                                        |

- La sección Archivo contiene la información sobre el Nombre del archivo (se muestra la ruta de acceso al archivo de audio seleccionado), Tamaño de archivo y su Duración.
- La sección Audio contiene la información sobre las propiedades del archivo de audio incluyendo el Número de canales, Bitrate, Frecuencia de muestreo, Tamaño de muestra y Códec.
- Reproducir los archivos grabados usando las opciones del reproductor integrado (Reproducir, Pausa, Detener).
- Usar la opción Editar para importar los archivos de audio seleccionados en el programa AVS Audio Editor para la edición.
- Usar la opción Convertir para iniciar el programa AVS Audio Converter para convertir sus archivos de audio.

**Nota**: si usted no tiene instalado ninguno de los programas mencionados más arriba, se le ofrecerá la posibilidad de descargarlos.

## Combinaciones de parámetros disponibles

El programa le permite especificar los parámetros del formato de archivos de salida tales como **Códec** y **Número de canales**. Sin embargo, los parámetros de **Frecuencia de muestreo** y **Tamaño de muestra** no pueden ser cambiados. El **Bitrate** se fija automáticamente por el programa.

La tabla más abajo muestra las combinaciones disponibles de los parámetros de archivos de salida:

| Códec | Número de canales | Frecuencia de<br>muestreo | Tamaño de muestra | Bitrate     |
|-------|-------------------|---------------------------|-------------------|-------------|
| MP3   | Mono              | 44100 Hz                  | 16 bit            | 96 kbit/s   |
| MP3   | Estéreo           | 44100 Hz                  | 16 bit            | 192 kbit/s  |
| WMA   | Mono              | 44100 Hz                  | 16 bit            | 64 kbit/s   |
| WMA   | Stereo            | 44100 Hz                  | 16 bit            | 128 kbit/s  |
| WAV   | Mono              | 44100 Hz                  | 16 bit            | 705 kbit/s  |
| WAV   | Estéreo           | 44100 Hz                  | 16 bit            | 1411 kbit/s |